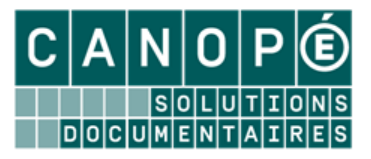

# L'EDITION DE PRODUITS DOCUMENTAIRES AVEC L'ASSISTANT DE CREATION DE RAPPORTS : EXERCICES

## 1. Editer une liste des romans présentés par auteur

|                      | Liste des romans présentés par auteurs                                                                                                    |
|----------------------|----------------------------------------------------------------------------------------------------|
| Andriat, Frank       |                                                                                                    |
| Titre Ng             | Voleur de vies                                                                                                    |
| Résumé               | L'existence de Lézard, petit voleur de portefeuilles, est tout d'un coup remise en question<br>lorsqu'il fait la rencontre de l'étonnante Méduse et d'un troublant écrivain.                                                                                         |
| Editeurs             | Mijade                                                                                                    |
| Date parution        | 2015                                                                                                    |
| Collation            | 1 vol. (216 p.) ; 21 x 11 cm                                                                                                    |
| Cote                 | R AND                                                                                                    |
| Applegate, Katherine | Α.                                                                                                    |
| Titre Ng             | Le prédateur                                                                                                    |
| Résumé               | Des enfants ont acquis le pouvoir de se transformer en animaux pour sauver la Terre d'une<br>invasion extra-terrestre, aidés par leurs amis les Andalites. Marco, en plus, doit se battre pour<br>retrouver sa mère disparue et redonner à son père le goût de vivre |
| Editeurs             |                                                                                                    |
| Date parution        | 1997                                                                                                    |
| Collation            | 195 p. : ill., couv. ill. en coul. ; 18 cm                                                                                                    |
| Cote                 | R APP                                                                                                    |

#### Préalable : choix du fichier et équation de recherche :

Il faut définir, tout d'abord, le cadre dans lequel vous faîtes cette recherche. Ici, il s'agit de réaliser une bibliographie de tous les romans, dans laquelle on souhaite afficher des informations saisies en Notices, comme le titre du roman, le ou les auteur(s), l'éditeur...

La recherche gestionnaire s'effectuera donc en Notices sur la base de l'équation suivante : Natures = roman- et Auteurs = rempli

### L'onglet Données :

- Allez dans le menu Outils > Edition des rapports > Assistant ; une fenêtre contextuelle demande si vous souhaitez reprendre un rapport existant ; cliquez sur « Non » ;
- Par défaut, ce sont les champs « Description (bibliographique) » qui s'affichent dans la liste des champs (à gauche) ; choisissez dans cette liste, ainsi que dans la liste Analyse (documentaire), les champs : Auteurs, Titre Ng, Résumé, Editeurs, Date parution, Collation, Cote (si nécessaire, classez-les comme sur l'illustration) :

| Données                                                                                                    | Groupes       | Détails                                                                           | Disposition                 | Style    |                       |
|----------------------------------------------------------------------------------------------------|---------------|-----------------------------------------------------------------------------------|-----------------------------|----------|-----------------------|
| Etape 1. (                                                                                                    | Choisir le fi | chier de l                                                                        | recherche et l              | les char | mps à éditer.         |
| Ce rappo                                                                                                    | rt sera utili | sé depui:                                                                         | s une <mark>rec</mark> herc | he en :  | Notices               |
| Analyse                                                                                                    |               |                                                                                   | •                           |          | Champs sélectionnés : |
| Natures     [Notices;Auteurs]       Types nature     [Notices;Titre Ng]       Genres     [Notices;Résumé]       Descripteurs     [Notices;Editeurs]       Mots clés     [Notices:Date partition] |               | [Notices;Auteurs]<br>[Notices;Titre Ng]<br>[Notices;Résumé]<br>[Notices:Editeurs] |                             |          |                       |
| Niveaux Publics Visciplines                                                                                                    |               | [Notices;Collation]                                                               |                             |          |                       |
|                                                                                                    |               | [Notices;Cote]                                                                    |                             |          |                       |

*Comme l'équation de recherche portera sur les romans, ne sélectionnez pas la nature dans le rapport.* 

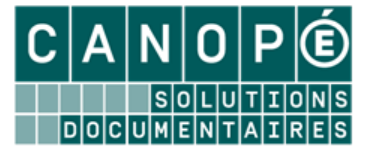

• Cliquez sur le bouton « Suivant ».

## L'onglet Groupes :

• Sélectionnez, *dans la liste de gauche, « Notices ; Auteurs »* : ainsi, si plusieurs romans sont du même auteur, ce dernier apparaîtra une fois en en-tête *(En-tête de groupe)* et ne sera pas répété pour chaque référence :

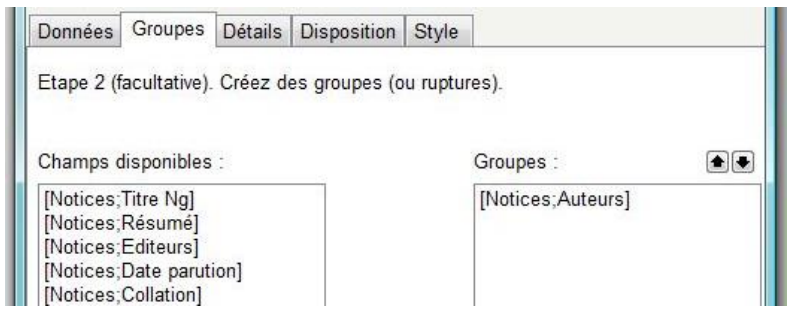

Cliquez sur l'onglet « Disposition ».

### L'onglet Disposition :

•

| Données Groupes Détails                                                                         | B Disposition Style                                                                                                    |                                                                                                    |  |
|-------------------------------------------------------------------------------------------------|----------------------------------------------------------------------------------------------------|----------------------------------------------------------------------------------------------------|--|
| Etape 4. Choisissez l'orientation de la page et la disposition des données.<br>Titre du rapport |                                                                                                    |                                                                                                    |  |
| Liste des romans présenté                                                                       | s par auteurs                                                                                                    |                                                                                                    |  |
| Disposition Dimensions des bandes et champs                                                     |                                                                                                    |                                                                                                    |  |
| <ul> <li>● Portrait</li> <li>● Paysage</li> </ul>                                               | <ul> <li>Portrait</li> <li>Paysage</li> <li>Ajuster les champs à la largeur de la page</li> <li>Bandes à hauteur fixe</li> </ul> |                                                                                                    |  |
| Colonnes 1                                                                                      | Données maître                                                                                                    | Données détail<br>Etiquette                                                                           |  |
| Groupes                                                                                         | Tableau                                                                                                    | Tableau                                                                                               |  |
| Séparateur horizontal<br>Espace<br>Ligne 1                                                      | <ul> <li>Séparateur horizontal</li> <li>Espace</li> <li>Ligne</li> <li>Séparateur vertical</li> </ul>                            | <ul> <li>Séparateur horizontal</li> <li>Espace</li> <li>Ligne</li> <li>Séparateur vertical</li> </ul> |  |
| ■ Décalage 0 ↓ ■ Nom des champs                                                                 | <ul> <li>✓ Décalage</li> <li>✓ Nom des champs</li> </ul>                                                                         | Décalage 0 🛓                                                                                          |  |
| Eléments du pied de page ✓ Date ☐ Heure                                                         | Mettre un pied de page ?                                                                                                    | ✓ Page                                                                                                |  |
| Annuler Précéde                                                                                 | nt Suivant T                                                                                                    | erminé Aide                                                                                           |  |

- Donnez un titre au rapport (*« Liste des romans présentés par auteurs »,* par exemple) puis choisissez une disposition-orientation : sélectionnez *« Portrait » ;*
- Dans « Données maître », cochez la case « Séparateur horizontal » puis l'option « Ligne » (si vous voulez que les documents soient séparés les uns des autres par une ligne);
- Dans « Eléments du pied de page », décochez la case « Heure » ;
- Cliquez sur le bouton « Suivant ».

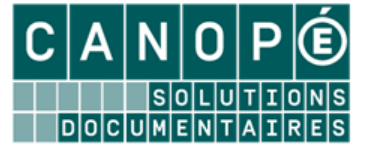

## L'onglet Style :

Sélectionnez le style de présentation « Flash » puis cliquez sur le bouton « Terminé » ; ٠

Enregistrez votre rapport (ce qui enregistre aussi votre modèle) en lui donnant un nom significatif.

## L'affichage du rapport et l'enregistrement de la liste :

- Cliquez sur Recherche > Recherche gestionnaire > Notices, puis saisissez l'équation de recherche : Natures = roman- et Auteurs = rempli
- Cliquez successivement sur « Format de sortie » et « Rapports », puis rappelez votre fichier ; •
- Classez par Titre Ng;

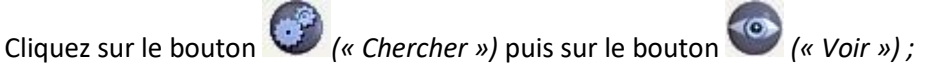

Cliquez sur le bouton (« Voir toutes les pages ») pour afficher l'intégralité de la liste ; vous devez obtenir le rapport suivant :

| Andriat, Frank | Liste des follans presentes par adteurs                                                                                                    |
|----------------|----------------------------------------------------------------------------------------------------|
| Titre Ng       | Voleur de vies                                                                                                    |
| Résumé         | L'existence de Lézard, petit voleur de portefeuilles, est tout d'un coup remise en question<br>lorsqu'il fait la rencontre de l'étonnante Méduse et d'un troublant écrivain. |
| Editeurs       | Mijade                                                                                                    |
| Date parution  | 2015                                                                                                    |
| Collation      | 1 vol. (216 p.) ; 21 x 11 cm                                                                                                    |
| Cote           | RAND                                                                                                    |

### BCDI a automatiquement classé les fiches par Auteurs.

Cliquez sur le bouton 4 (« Exporter ») puis choisissez « Fichier PDF ... » ; la fenêtre « Exporter en PDF » s'affiche :

| Exporter en                                                                          | PDF                 |              |             | ×    |
|--------------------------------------------------------------------------------------|---------------------|--------------|-------------|------|
| Exporter                                                                             | Informations        | Sécurité     | Visionneuse |      |
| Etendue                                                                              | des pages           |              |             |      |
| Tout                                                                                 | Toutes              |              |             |      |
| 🔘 Page                                                                               | e courante          |              |             |      |
| 🔘 Page                                                                               | es:                 |              |             |      |
| Entrez un n° de page ou d'étendue à exporter<br>séparés par des virgules (1,3,5-12). |                     |              |             |      |
| Paramètres de l'exportation                                                          |                     |              |             |      |
| Compressé Optimisé                                                                   |                     |              |             |      |
| Inclure les polices Profil                                                           |                     |              |             |      |
| Fond                                                                                 |                     |              |             |      |
| Ouv                                                                                  | rir le fichier apre | ès l'exporta | ation       |      |
|                                                                                      | (                   | ОК           | Annu        | uler |

- Afin que le document soit lisible sur n'importe quel poste, cochez la case « Inclure les polices » ;
- Cliquez sur « OK » ;
- Nommez votre liste puis enregistrez.

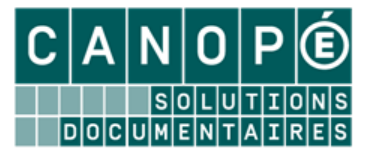

## 2. Modifier la liste précédente, en ajoutant l'affichage des exemplaires

|                                                                                                    | Liste des romans présentés par auteurs avec exe | mplaires      |           |                              |  |  |  |
|----------------------------------------------------------------------------------------------------|-------------------------------------------------|---------------|-----------|------------------------------|--|--|--|
| Andriat, Frank                                                                                                    |                                                 |               |           |                              |  |  |  |
| Titre Ng                                                                                                    | Voleur de vies                                  |               |           |                              |  |  |  |
| Résumé       L'existence de Lézard, petit voleur de portefeuilles, est tout d'un coup remise en question lorsqu'il fait la rencontre de l'étonnante Méduse et d'un troublant écrivain.         Editeurs       Mijade         Date parution       2015 |                                                 |               |           |                              |  |  |  |
|                                                                                                    |                                                 |               | Collation | 1 vol. (216 p.) ; 21 x 11 cm |  |  |  |
|                                                                                                    |                                                 |               | Cote      | R AND                        |  |  |  |
| Emplacement                                                                                                    | Cote E.                                         | N° Exemplaire |           |                              |  |  |  |
|                                                                                                    | R AND                                           | 4372          |           |                              |  |  |  |
| Salle de lecture                                                                                                    | R AND                                           | 4458          |           |                              |  |  |  |
| Salle de lecture                                                                                                    | R AND                                           | 4459          |           |                              |  |  |  |

 Après avoir ouvert l'éditeur de rapport en mode assistant, rappelez votre rapport en cliquant sur le bouton « Oui » dans la fenêtre qui s'affiche :

| Confirmation                  |
|-------------------------------|
| Reprendre un rapport modèle ? |
| Qui <u>N</u> on               |

 Les données « Maitres » et les groupements devant rester identiques, cliquez directement sur l'onglet « Détails ».

### L'onglet Détails :

• Sélectionnez « Exemplaires » comme sous-liste :

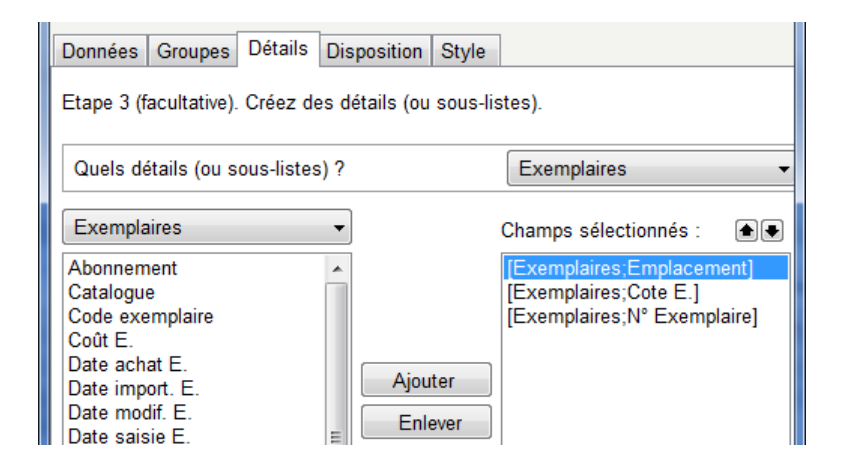

- Sélectionnez les champs suivants : Emplacement, Cote E., N°Exemplaire ;
- Cliquez sur le bouton « *Suivant* ».

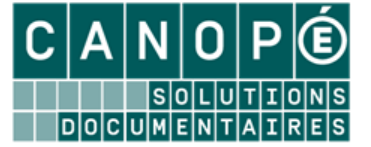

L'onglet Disposition :

| 👷 Assistant de création de rap                                                                                                    | port                                                                               |                                                                                    |  |
|----------------------------------------------------------------------------------------------------|------------------------------------------------------------------------------------|------------------------------------------------------------------------------------|--|
| Données Groupes Détails                                                                                                    | Disposition Style                                                                  |                                                                                    |  |
| Etape 4. Choisissez l'orientation de la page et la disposition des données.<br>Titre du rapport  Mettre un titre au rapport ?                                                                   |                                                                                    |                                                                                    |  |
| Disposition                                                                                                    | Dimonsions des bandes et                                                           |                                                                                    |  |
| <ul> <li>Disposition</li> <li>Dimensions des bandes et champs</li> <li>Portrait</li> <li>Paysage</li> <li>A juster les champs à la largeur de la page</li> <li>Bandes à hauteur fixe</li> </ul> |                                                                                    |                                                                                    |  |
| Colonnes 1                                                                                                    | Données maître<br>Etiquette     Tableau                                            | Données détail<br>© Etiquette<br>© Tableau                                         |  |
| Groupes                                                                                                    | Séparateur horizontal                                                              | Sáparateur horizontal                                                              |  |
| Espace                                                                                                    | <ul> <li>Separated Holizontal</li> <li>Espace</li> <li>Ligne</li> <li>1</li> </ul> | <ul> <li>Separateur Honzontai</li> <li>Espace</li> <li>Ligne</li> <li>2</li> </ul> |  |
|                                                                                                    | Séparateur vertical                                                                | Séparateur vertical                                                                |  |
| 🗖 Décalage 🛛 🖕                                                                                                    | 🗹 Décalage 🛛 10 🚔                                                                  | Décalage 0                                                                         |  |
| Nom des champs                                                                                                    | Nom des champs                                                                     | Nom des champs                                                                     |  |
| Eléments du pied de page                                                                                                    | Mettre un pied de page ?                                                           | <b>⊘</b> Page                                                                      |  |
| Annuler Précéde                                                                                                    | nt Suivant T                                                                       | erminé Aide                                                                        |  |

- Modifiez le titre du rapport (par exemple, « Liste des romans présentés par auteurs, avec exemplaires ») ;
- Sélectionnez « Tableau » pour l'affichage des données « Détails » (Emplacement, Cote E., N°Exemplaire);
- Cliquez sur le bouton « *Terminé* » puis enregistrez.

Il vous reste à afficher le rapport puis à enregistrer la liste.

3. <u>Editer une liste d'articles de périodiques sur l'environnement présentés par collection et numéro de périodiques.</u>

| m'in           | ntéresse de la companya de la companya de la company |
|----------------|----------------------------------------------------------------------------------------------------|
| m'in           | ntéresse 297                                                                                                    |
| G              | Grande série environnement : 1. Notre planète                                                                                                    |
| V              | /rignaud, Jean-Pierre                                                                                                    |
| L(<br>ré<br>pi | e point, en 2005, sur le bilan de santé de la terre et sur les principaux problèmes d'environnement :<br>échauffement climatique, pollution de l'air, problème de l'eau et disparition des espèces. Les conséquences<br>iossibles dans les années à venir de la modification de notre environnement. Les solutions économiques possibles<br>iour sauvegarder la terre. Bibliographie, webographie.                           |
| pl             | lanète Terre / protection de l'environnement / politique de l'environnement / région du monde / 2000-                                                                                                    |
| 1              | 1/2005                                                                                                    |
| p              | .75-84                                                                                                    |

Courrier international (Paris. 1990) Courrier international 1340 "Il n'y a plus de temps à perdre"

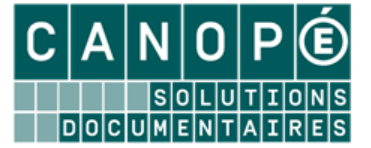

## Préalable : choix du fichier et équation de recherche :

- Fichier de recherche : *Notices*
- Equation : (Support = ~Périodique~ et Descripteurs « environnement) sauf ENT

## L'onglet Données :

- Fichier de recherche : *Notices*
- Champ à sélectionner en données « *Maitres » : Collection, Titre Ng, Titre, Auteurs, Résumé, Descripteurs, Date parution, Collation*

## L'onglet Groupes :

• Groupement par *Collection,* puis *Titre Ng.* 

## L'onglet Disposition :

- Donnez un titre au rapport (*« Articles de périodiques sur l'environnement »,* par exemple) puis choisissez une disposition-orientation : sélectionnez *« Portrait » ;*
- Dans « Groupes », décochez les cases « Séparateur horizontal » et « Noms des champs » ;
- Dans *« Données maître »,* cochez la case *« Séparateur horizontal »* puis l'option *« Ligne »* (si vous voulez que les documents soient séparés les uns des autres par une ligne) ;
- Dans « Eléments du pied de page », décochez la case « Heure ».
- Cliquez sur le bouton « *Suivant* ».

### L'affichage du rapport et l'enregistrement de la liste :

- Fichier de recherche : *Notices*
- Equation : (Support = ~Périodique~ et Descripteurs « environnement) sauf ENT
- Classez par Titre.

Enregistrez.